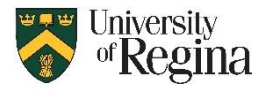

## Microsoft Authenticator First Time Set-up

- 1. Go to https://portal.office.com/ in a web browser on your computer
- 2. Sign in to your uregina Microsoft Account <u>username@uregina.ca</u> and usual password
  - a. If MFA is enabled, you will be prompted to install the Microsoft Authenticator App on your mobile device.
  - b. If not prompted, you will need to enroll in MFA first.
    - i. Go to the MFA portal at: https://novapp.cc.uregina.ca/perl/mfa.cgi
    - ii. Log in with your uregina username and password
    - iii. Click the "Enroll in MFA" button
    - iv. Wait until you see "Your request was submitted successfully" in red across the top
- 3. Install the MS Authenticator App
  - a. Open the Google Play Store or Apple App Store on your mobile device
  - b. Search for "Microsoft Authenticator"
  - c. Click to Install, same as other apps
- Once the app is installed, go back to the <u>https://portal.office.com</u> browser window
- If this is your first time using the app, click 'Next' until you see a screen with a QR Code on it.

| Keep your account secure                                                                                                    |
|----------------------------------------------------------------------------------------------------|
| Microsoft Authenticator Set up your account If prompted, allow notifications. Then add an account, and select "Work or school". Back Next |
| I want to set up a different method                                                                                                    |

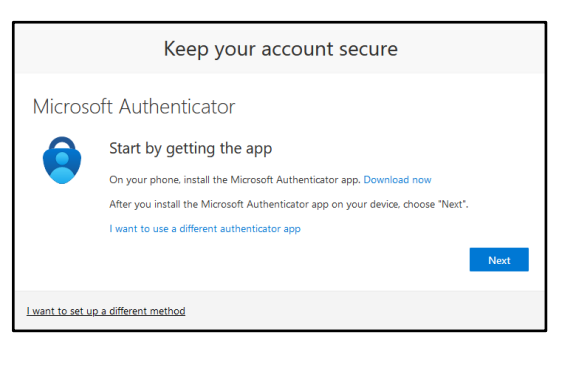

| Keep your account secure                                                                                                    |
|----------------------------------------------------------------------------------------------------|
| Microsoft Authenticator                                                                                                    |
| Scan the QR code                                                                                                    |
| Use the Microsoft Authenticator app to scan the QR code. This will connect the Microsoft Authenticator<br>app with your account. |
| After you scan the QR code, choose "Next".                                                                                       |
| Cert scan image?                                                                                                    |
| Back Next                                                                                                    |
| Lwant to set up a different method                                                                                               |

- 6. On your mobile device, open the MS Authenticator app.
- Scan the QR code with the MS Authenticator app OR

If you already had the app and have signed in before you need to add an account manually first.

- a. Click the "+" in the top right corner in the app
- b. Click "Work or School Account"
- c. Click "Scan a QR Code"

| 11:51 🖸<br>Authenticator                  | • • • • • • • • • • • • • • • • • • • | 1151 년 🛈 🛛 🛛 🖉 🕸 🕸 31% ●<br>← Add account                                                                                 |                            |
|-------------------------------------------|---------------------------------------|----------------------------------------------------------------------------------------------------|----------------------------|
| University of Regina<br>leb209@uregina.ca | >                                     | What kind of account are you adding?<br>Personal account  Work or school account  Other account (Google, Facebook,  etc.) | Add work or school account |

NOTE: You MUST scan the QR code with the MS Authenticator app. Do NOT scan the code with your phone camera or other QR scan app.

- 8. After scanning the QR Code, your device will be set up to use MS Authenticator.
- 9. When Signing into your uregina Microsoft account, you will periodically be prompted to enter a twodigit number into the MS Authenticator app on your device to verify your identity.
- 10. On the Sign in page you will see a two-digit number.

| Authenticator                                          |                                                                                               |                                                                                                    |
|--------------------------------------------------------|-----------------------------------------------------------------------------------------------|----------------------------------------------------------------------------------------------------|
| et's try it out                                        |                                                                                               |                                                                                                    |
| prove the notification we're sending to your app by 83 | entering the number sho                                                                       | own below.                                                                                                    |
|                                                        | Back                                                                                          |                                                                                                    |
|                                                        | Authenticator<br>et's try it out<br>prove the notification we're sending to your app by<br>83 | Authenticator<br>et's try it out<br>prove the notification we're sending to your app by entering the number she<br>83<br>Back |

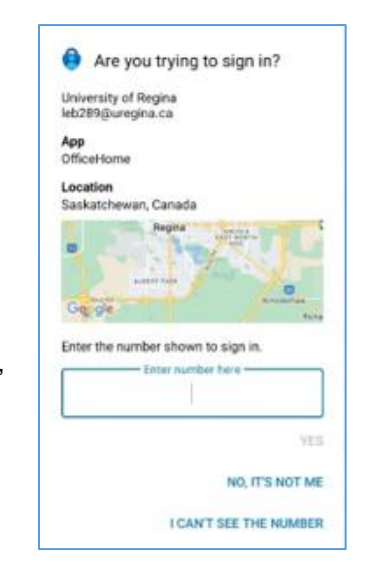

- 11. On your mobile device open the MS Authenticator app
  - a. Authenticator will show the location of the login request
  - b. You will see a prompt to 'Enter the number shown to sign in'
  - c. Enter the number shown in the browser window to authenticate.
  - d. You will now be signed in to your Microsoft Account.

## Hardware Token Option

If you do not have a mobile device to use for Authenticator, there are Hardware Tokens available.

- A. To request a hardware token, submit a Footprints ticket to the IT Support Centre.
  - Go to <u>https://ursource.uregina.ca/is</u>, and log in if prompted
  - Under Forms choose Footprints Ticket form
  - After submitting the form, you will receive a ticket notification by email.
  - Once you receive an email that the ticket is Completed, you can pick up your token from the IT Support Centre during regular business hours.
- B. If you already have a token for DUO, you will need to exchange it for a new one that works with both DUO and MS Authenticator. Submit a Footprints Ticket as outlined above.
- C. Once you have your hardware token in hand, you will need to set up MFA on your Microsoft Account to use a Hardware Token instead of the Authenticator App.
  - 1. Go to https://portal.office.com/ in a web browser on your computer
  - 2. Sign in to your uregina Microsoft Account <u>username@uregina.ca</u>
  - 3. Click your initials at the top right
  - 4. Click 'View Account'
  - 5. Click 'Security Info'
  - 6. Click '+Add Method'
  - 7. Click Hardware Token